## **fibre**CRM

Visit support.fibrecrm.com for more info or contact your CRM Manager

## **Importing People Records**

To Import Person records, • navigate to the People module and select Import People.

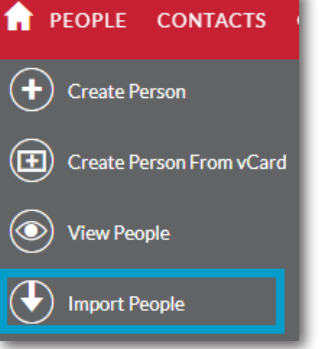

HEART

OF THE

PRACTICE

**2**. You'll need to upload an **Import File** with all the data you'd like to import. There is a csv template to download to

STEP 1: UPLOAD IMPORT F

show you how to set up the file. Once done click **Choose File** and then locate your import file. Leave the bottom option on create new records only and click **Next.** 

**3.** On the next step you can View Import File Properties if you need to. If you're happy with everything click Next.

| Select a             | file on your computer that contains to<br>pad Import File Template ①                                                                                                    | he data th                                 | at you would like to                                        | o impo                                  | rt, or de                          | ownload                                | the ten                           | nplate           | e to get i                        | a head st                   | tart on               | creatin       | ig the in    | nport f     |
|----------------------|----------------------------------------------------------------------------------------------------|--------------------------------------------|-------------------------------------------------------------|-----------------------------------------|------------------------------------|----------------------------------------|-----------------------------------|------------------|-----------------------------------|-----------------------------|-----------------------|---------------|--------------|-------------|
| Select fil<br>Choose | e:<br>• file Prospect Upload (1).csv                                                                                                    |                                            |                                                             |                                         |                                    |                                        |                                   |                  |                                   |                             |                       |               |              |             |
| What we              | ould you like to do with the imported<br>te new records only ()<br>te new records and update existing                                                                                                    | d data?<br>records (                       | Ð                                                           |                                         |                                    |                                        |                                   |                  |                                   |                             |                       |               |              |             |
| NE                   | κτ∍                                                                                                    | _                                          |                                                             | _                                       | _                                  | _                                      | _                                 | _                | _                                 | _                           | _                     | _             |              | _           |
| р                    | STEP 2: CONFIRM IMPORT FILE<br>Here is how the fort forward rows of Dial lengon file applications and the state approved part of the application of the application of t | PROPER<br>ear with the det<br>Organisation | ITTES<br>tected file properties. If a head<br>Email Address | der row wa<br>Non<br>Primery<br>E-mails | s detected,<br>Mobile              | , it is displays<br>Office Ho<br>Phone | d in the top<br>ma Other<br>Phone | row of th<br>Fax | ee tablie. Vie<br>Iddress      Ci | w the import 1<br>ty County | file prope<br>Postcod | rties to main | e changes to | o the deter |
| <b>es</b><br>'re     | Ords Walker<br>Rosia Cottes<br>VIEW IMPORT FILE PROPERTIES (0)                                                                                                    | Bread and<br>Cakes LTD<br>Hill VFX         | chriswalker@demo.com<br>rosie.collins@example.com           |                                         | 07859<br>094033<br>07111<br>222333 |                                        |                                   |                  |                                   |                             |                       |               |              |             |
| ng                   | If the import file data was experted from any of the fol<br>Selectore.com<br>Microsoft Dation ()<br>< RACK NEXT >                                                                                                    | lowing sources                             | s select which one. (i)                                     |                                         |                                    |                                        |                                   |                  |                                   |                             |                       |               |              |             |

4. On the next screen make sure the fields under the Row 1 heading match with what is in the drop down under the Module Field. Then scroll to the bottom and click Next.

| The table below contains all of the fields in the module | that can be mapped to the data in the import file. If the file contains a header row, the columns in the file | have been mapped to matching fields. Check the mappings to make sure that the |
|----------------------------------------------------------|----------------------------------------------------------------------------------------------------|-------------------------------------------------------------------------------|
| changes, as necessary. To help you check the mappings,   | Row 1 displays the data in the file. Be sure to map to all of the required fields (noted by an asterisk).     |                                                                               |
| VIEW NOTES                                               |                                                                                                    |                                                                               |
| Header Row (1)                                           | Module Field ()                                                                                               | Row 1 (i)                                                                     |
| First Name                                               | First Name                                                                                                    | Chris                                                                         |
| Last Name                                                | Last Name *                                                                                                   | Walker                                                                        |
| ID                                                       | ID                                                                                                    | ▼                                                                             |
| Salutation                                               | Salutation                                                                                                    | ▼                                                                             |
| Job Title                                                | Job Title                                                                                                    | ▼                                                                             |
| Department                                               | Department                                                                                                    |                                                                               |
| Organisation                                             |                                                                                                    | Bread and Cakes ITD                                                           |

STEP 4: CHECK FOR POSSIBLE DUPLICATES

**5**. which fields you would like to use to check if the record already exists in the CRM. Usually we would use email address but you can use any of the **Available Field** options. Click on the option and drag it left to the **Fields to Check** column and then select **Import Now.** 

6. It will then start the import and bring up a progress bar. Once it has finished you will get the below completion screen where it will tell you if there were any errors or duplicates found and give you a list of all the People and Organisations it has imported.

|                               | Fields to Check                                      | Available Fields |          |
|-------------------------------|------------------------------------------------------|------------------|----------|
|                               | Email Address                                        | Assigned User    |          |
|                               |                                                      | First Name       |          |
|                               |                                                      | Last Name        |          |
|                               |                                                      | Name             |          |
|                               |                                                      | Reports to ID    |          |
|                               |                                                      |                  |          |
|                               |                                                      |                  |          |
|                               |                                                      |                  |          |
|                               |                                                      |                  |          |
|                               |                                                      |                  |          |
|                               |                                                      |                  | <u> </u> |
| save the import settings, pro | wide a name for the saved settings: ( $\mathfrak{T}$ |                  |          |

| STEP 5: VIEV                               | V IMPORT RESU                | LTS            |                           |
|--------------------------------------------|------------------------------|----------------|---------------------------|
| Summary                                    |                              |                |                           |
| 1 records were crea<br>19 rows were not in | ited<br>nported due to error |                |                           |
| UNDO IMPOR                                 | T IMPORT AG#                 | IN EXIT        |                           |
| Created Records<br>Duplicates<br>Errors    |                              |                |                           |
| People                                     |                              |                |                           |
| Person ID 💠                                | Name 😄                       | Organisation 🗢 | Email                     |
| Email 🔻 🗄                                  | 3                            |                |                           |
| <ul> <li>COL05679</li> </ul>               | Rosie Collins                |                | rosie.collins@example.com |
| Email 🔻 🗄                                  | ]                            |                |                           |
|                                            |                              |                |                           |

**7** If for any reason something goes wrong, you can click the **Undo** Import button to remove everything that has been added and start again. If you're happy with everything click **Exit**.